# School Bus Management System (SBMS) Quick Reference Guide for New and Existing Travellers

ATIO

TORIA

State Government Education and Training

The School Bus Program (SBP) assists students in regional and rural Victoria with travel to their nearest government or appropriate denominational school. This guide explains how your family can access the SBP through the online SBMS.

School Bus Program | School Bus 🗙

School Bus Program | School Bus 🗙

> C A

Register

 $\rightarrow$  C  $\triangle$ 

My Travellers/Children

+ Add Traveller/Child

4

←

SBMS website: https://schoolbus.educationapps.vic.gov.au

## **New Travellers**

### 1. Register an account

First time applicants for the School Bus Program will need to register an account.

### 2. Add travellers

Travellers must be added to your account before an application to access the School Bus Program can be submitted.

### 3. Create a new application

Once all travellers have been added to your SBMS account, you can go ahead and create new applications for travel for each traveller.

| First Name | <u>Surname</u> | Date of Birth | Operatio | ons             |
|------------|----------------|---------------|----------|-----------------|
| William    | White          | 10/05/2012    | Edit     | New Application |
| Wendy      | White          | 17/03/2006    | Edit     | New Application |

+

schoolbus.educationapps.vic.gov.au

+

schoolbus.educationapps.vic.gov.au

### 4. Manage Offer

When you receive a notification of your travel assessment details, you can choose to:

- Accept the offer and if applicable, pay the fare (students cannot travel until this step is complete), or
- Decline the offer.

| 1( | <u>Traveller /</u><br>Child | Application<br>Number | Application<br>For | Status        | Payment<br>Status | Fare<br>(\$)                                                                                                    | Bus Stop | Valid<br>until | Action                         |
|----|-----------------------------|-----------------------|--------------------|---------------|-------------------|----------------------------------------------------------------------------------------------------|----------|----------------|--------------------------------|
|    | Wendy<br>White              | 30692                 | 2019               | offer<br>made |                   | \$0.00 Bus Stop: North Harcourt Rd /<br>Sutton Grange Rd, Sedgwick<br>Bus Service: 06 - SEDGWICK -<br>BENDIGO<br>Arrival time 7, 29am |          | 4              | <u>View</u><br>Manage<br>Offer |

TORIA

State Government

# **Existing Travellers**

## 1. Login

If you are an existing user, you can login with your username and password.

In the event you have forgotten your password, click the **Reset Password** button and follow the steps to reset the password.

If you have forgotten your username, please call 1800 338 663 or email <u>SchoolBus@education.vic.gov.au</u> for further assistance.

### 2. Manage your account

Update your personal information, including your address and emergency contact details.

### **3. Renew Applications**

If a traveller's circumstances have <u>not</u> changed (e.g. the address and school remain the same), the application must be renewed rather than creating a new one.

Renewing an application will ensure that the existing travel conditions are maintained.

If you have moved address or your child has enrolled at a different school, please update your details and create a new application – see step **3** on page 1.

## **D. Manage Offer**

When you receive a notification of your travel assessment details, you can choose to

- Accept the offer and if applicable, pay the fare (students cannot travel until this step is complete), or
- Decline the offer.

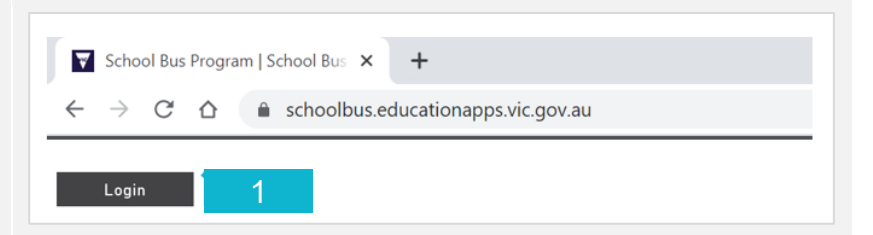

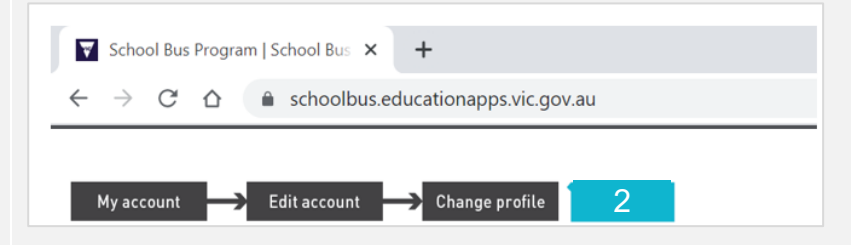

| School                   | ol Bus Pi     | rogram   S    | chool   | Bus × -         | F                 |       |    |  |  |  |
|--------------------------|---------------|---------------|---------|-----------------|-------------------|-------|----|--|--|--|
| $\leftarrow \rightarrow$ | C 1           |               | scho    | olbus.educ      | ationapps.vic     | gov.a | au |  |  |  |
| My Travel                | lers/Ch       | ildren        |         |                 |                   |       |    |  |  |  |
| + Add T                  | raveller/Chil | ld            |         |                 |                   |       |    |  |  |  |
| First Name               | Surname       | Date of Birth | Operati | ons             | 3                 |       |    |  |  |  |
| William                  | White         | 10/05/2012    | Edit    | New Application |                   |       |    |  |  |  |
| Wendy                    | White         | 17/03/2006    | Edit    | New Application | Renew Application |       |    |  |  |  |
| Application              | s Orders      | 5             |         |                 | 3                 | }     |    |  |  |  |

| <u>Traveller /</u><br><u>Child</u> | Application<br>Number | Application<br>For | <u>Status</u> | Payment<br>Status | Fare<br>(\$) | Bus Stop                                                                                                    | Valid until | Action           |
|------------------------------------|-----------------------|--------------------|---------------|-------------------|--------------|----------------------------------------------------------------------------------------------------|-------------|------------------|
| William<br>White                   | 30693                 | 2019               | offer<br>made |                   | \$0.00       | Bus Stop: Ford Rd /<br>North Harcourt Rd,<br>Harcourt North<br>Bus Service: 10 -<br>SEDGWICK - BENDIGO<br>Artival time: 7.36am |             | View Manage Offe |